Cara menjalankan program aplikasi Sistem Informasi Geografis Pariwisata di Pulau Flores Nusa Tenggara Timur.

- Program aplikasi Sistem Informasi Geografis Pariwisata di Pulau Flores Nusa Tenggara Timur, dapat dijalankan dengan cara mengaktifkan XAMPP yang di dalamnya terdapat Apache dan MySQL, ketik alamat localhost/gis\_wisata pada browser, maka akan muncul program Sistem Informasi Geografis Pariwisata di Pulau Flores Nusa Tenggara Timur.
- Pada tampilan awal, disisi kiri terdapat menu yang terdiri dari menu home, pencarian, login, dan disisi kanan terdapat peta pulau Flores.
- 3. Pencarian dilakukan dengan mengklik menu pencarian.
- 4. Selanjutnya, akan muncul tampilan daftar pencarian berdasarkan kabupaten dan jenis wisata yang dipilih. Pada bagian bawa menu pencarian terdapat menu cek lokasi anda, yang jika diklik maka akan muncul lokasi terkini.
- 5. Tampilan selanjutnya berupa daftar obyek wisata dan jenis wisata yang dipilih. Di bagian atas daftar terdapat form untuk melakukan filter atau penyaringan, dan disisi kanan terdapat peta dari kabupaten yang dipilih beserta marker atau penanda obyek wisata.
- 6. Jika marker diklik, maka akan muncul menu rute dan fasilitas. Dalam menu fasilitas terdapat juga menu rute untuk mengetahui rute dari obyek wisata ke fasilitas terdekat.

- 7. Mengklik menu rute pada proses klik marker obyek wisata, maka akan muncul informasi rute dari tempat kita berada ke obyek wisata yang dicari.
- 8. Menu login digunakan pegawai atau admin untuk melakukan perintah Create, Read, Update, dan Delete (CRUD). Dalam menu login, terdapat data-data yang bisa dilakukan proses CRUD yang terdiri dari data kabupaten, data jenis wisata, data obyek wisata, data kategori fasilitas, dan data fasilitas.